## How to Run Multiple Reports at Once: DA Rates

Running CLABSI, CAUTI, and VAE Rate Table Reports Simultaneously

#### Description

In lieu of the use of the "All Device-Associated Events" set of reports, we have provided instructions below for generating custom report sets such that a user can simultaneously run rate tables for CLABSI, CAUTI, and VAE data in a single "run" of a report.

### Example

• You can run multiple reports simultaneously by first creating a new report set. This option is found under Analysis > Reports > My Custom Reports > My Report Sets > Create New Report Set

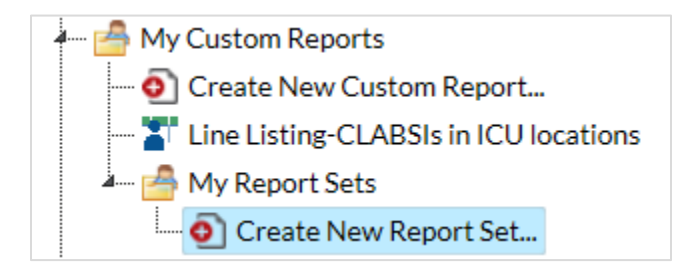

• Create a name and title for the report set and click "Add Report". In the example below, the title for the report set is "DA rates for CLABSI, VAE, and CAUTI". You can also select the format desired.

| Report Set                                    |               |        |   |                          |
|-----------------------------------------------|---------------|--------|---|--------------------------|
| Title:<br>DA rates for CLABSI, VAE, and CAUTI |               |        |   |                          |
| Format:                                       |               |        |   |                          |
| • html • pdf                                  | ⊂ xis         | o trtf |   |                          |
| Show descriptive variable names               | Reports:      |        |   |                          |
| Sele                                          | cted Reports: |        |   | Um                       |
|                                               |               |        |   | Op                       |
|                                               |               |        | ~ | Down                     |
|                                               |               |        | ~ | Down                     |
|                                               |               |        | × | Down<br>Modify<br>Remove |

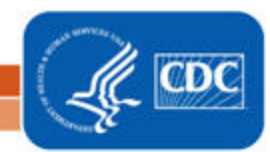

National Center for Emerging and Zoonotic Infectious Diseases

## How to Run Multiple Reports at Once: DA Rates

Running CLABSI, CAUTI, and VAE Rate Table Reports Simultaneously

- The following screen will show a list of all CDC-defined and custom reports (shown below). You can sort this list by report name, the analysis dataset it was created from, or the date it was created by clicking on the appropriate column heading.
- For this example, suppose your facility is required to report a specific set of CLABSI, CAUTI, and VAE rates to NHSN. Every month, you need to run the following reports:
  - Rate Table VAE Data for ICU-Other/SCA/ONC
  - Rate Table CAU Data for ICU-Other/SCA/ONC
  - Rate Table CLAB Data for ICU-Other
  - Rate Table CLAB Data for NICU
  - Rate Table CLAB Data for SCA/ONC
- Select the reports listed above by checking the box to the left of the report description, and click "Select" at the bottom of the screen

|   | Report Name 📥                                                                      | Data Set             | Custom | Published | Modify Date  |
|---|------------------------------------------------------------------------------------|----------------------|--------|-----------|--------------|
|   | rate table × x                                                                     | x                    |        |           |              |
| ~ | Rate Table (EMV) - VAE Data for ICU-Other/SCA/ONC                                  | VAEEMV_RatesICU_SCA  | N      | N         | 03/24/2019   |
|   | Rate Table (Ventilator Days) - VAE Data for ICU-Other/SCA/ONC                      | bs1_VAE_RatesICU_SCA | N      | N         | 03/24/2015   |
|   | Rate Table (Ventilator Days) - VAE Data for ICU-Other/SCA/ONC                      | bs2_VAE_RatesICU_SCA | N      | N         | 10/13/2010   |
|   | Rate Table - All Practice Adherence                                                | CLIP_Rates           | N      | N         | 03/24/201    |
|   | Rate Table - All Submitted AU Data - Antimicrobial Utilization Rates by Location   | AU_RatesLocation     | N      | N         | 03/24/201    |
|   | Rate Table - All Submitted AU Data - Antimicrobial Utilization Rates for FACWIDEIN | AU_RatesFACWIDEIN    | N      | N         | 03/24/201    |
| ~ | Rate Table - CAU Data for ICU-Other/SCA/ONC                                        | bs1_CAU_RatesICU_SCA | N      | N         | 03/24/201    |
|   | Rate Table - CAU Data for ICU-Other/SCA/ONC                                        | bs2_CAU_RatesICU_SCA | N      | N         | 10/13/201    |
|   | Rate Table - CAU Data for IRF                                                      | bs1_CAU_RatesIRF     | N      | N         | 03/24/201    |
|   | Rate Table - CAU Data for LTAC                                                     | bs1_CAU_RatesLTAC    | N      | N         | 03/24/201    |
|   | Rate Table - CAU Data for NICU                                                     | bs1_CAU_RatesNICU    | N      | N         | 03/24/201    |
| ~ | Rate Table - CLAB Data for ICU-Other                                               | bs1_CLAB_RatesICU    | N      | N         | 03/24/201    |
|   | Rate Table - CLAB Data for ICU-Other                                               | bs2_CLAB_RatesICU    | N      | N         | 10/13/201    |
|   | Rate Table - CLAB Data for IRF                                                     | bs1_CLAB_RatesIRF    | N      | N         | 03/24/201    |
|   | Rate Table - CLAB Data for LTAC                                                    | bs1_CLAB_RatesLTAC   | N      | N         | 03/24/201    |
| ~ | Rate Table - CLAB Data for NICU                                                    | bs1_CLAB_RatesNICU   | N      | N         | 03/24/201    |
|   | Rate Table - CLAB Data for NICU                                                    | bs2_CLAB_RatesNICU   | N      | N         | 10/13/201    |
| • | Rate Table - CLAB Data for SCA/ONC                                                 | bs1_CLAB_RatesSCA    | N      | N         | 03/24/201    |
|   | Rate Table - CLAB Data for SCA/ONC                                                 | bs2_CLAB_RatesSCA    | N      | N         | 10/13/201    |
|   | He de Page 1 of 4 🏎 🖬                                                              |                      |        |           | cord(s) four |
|   |                                                                                    |                      |        |           |              |

• After clicking "Select", you can further modify the reports or change the order that the selected report appears by clicking the "Up" and "Down" buttons. When you have the desired report set in the right order, click "Save".

| html             | pdf                   | xls             | rtf |   |        |  |
|------------------|-----------------------|-----------------|-----|---|--------|--|
| Show descrip     | tive variable names   | Penorts:        | 0   |   |        |  |
|                  | Sel                   | lected Reports: |     |   |        |  |
| Rate Table - CAU | J Data for ICU-Othe   | r/SCA/ONC       |     | ^ | Up     |  |
| Rate Table - CLA | B Data for NICU       | ei              |     |   | Doum   |  |
| Rate Table - CLA | B Data for SCA/ON     | C               |     | ~ | Down   |  |
| Rate Table (EMV  | /) - VAE Data for ICU | J-Other/SCA/ONC |     | ٠ | Modify |  |
|                  | _                     |                 |     | Û | Remove |  |
| + Add Report     | S                     |                 |     |   |        |  |
|                  |                       |                 |     |   |        |  |
|                  |                       |                 |     |   |        |  |

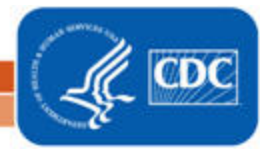

# How to Run Multiple Reports at Once: DA Rates

Running CLABSI, CAUTI, and VAE Rate Table Reports Simultaneously

• This report set will now be saved under Analysis > Reports > My Custom Reports > My Report Sets

#### **Additional Resources**

Analysis Quick Reference Guides: <u>http://www.cdc.gov/nhsn/PS-Analysis-resources/reference-guides.html</u> Analysis Training: <u>http://www.cdc.gov/nhsn/Training/analysis/index.html</u>

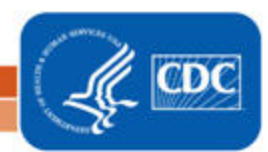